# **TUTORIEL EDUKA NOUVELLE INSCRIPTION (1)**

Ce tutoriel concerne les parents qui ont déjà un enfant scolarisé à Mermoz et souhaitent inscrire un nouvel élève de la fratrie. Si vous êtes nouveau parent, merci d'utiliser l'autre tutoriel.

### Etape 1 : Créer le dossier de l'élève

Depuis votre compte EDUKA déjà créer l'an passé, cliquer sur l'onglet INCRIPTION.

Sélectionner « Créer un dossier pour un nouvel élève pour 2022/2023 »

| $\rightarrow$ C O E       |                                                                                                    | 90m                                                                                                    |                                                                                                    |                                                                                                    | ☆                                                                                                    | $\bigtriangledown$                                                                                                    | ≡                                                                                                    |  |  |  |  |  |
|---------------------------|----------------------------------------------------------------------------------------------------|----------------------------------------------------------------------------------------------------|----------------------------------------------------------------------------------------------------|----------------------------------------------------------------------------------------------------|----------------------------------------------------------------------------------------------------|----------------------------------------------------------------------------------------------------|----------------------------------------------------------------------------------------------------|--|--|--|--|--|
| ≡                         |                                                                                                    |                                                                                                    |                                                                                                    | Parent                                                                                                    | d'elève                                                                                                    | <b>.</b> ?                                                                                                    | •                                                                                                    |  |  |  |  |  |
| Accueil                   | Nouvelle                                                                                                    | e inscripti                                                                                                    | on                                                                                                    | 🚠 Eduka                                                                                                    | a Suite » Admission                                                                                                    | 😔 Naviga                                                                                                    | ation                                                                                                    |  |  |  |  |  |
| Parent d'élève 🗸 🗸        | Inscription                                                                                                    | Réinscription                                                                                                    | Radiation                                                                                                    |                                                                                                    |                                                                                                    |                                                                                                    |                                                                                                    |  |  |  |  |  |
| Nouvelle inscription      |                                                                                                    |                                                                                                    |                                                                                                    |                                                                                                    |                                                                                                    |                                                                                                    |                                                                                                    |  |  |  |  |  |
| Réinscription             | Afin de commencer la procédure d'inscription <u>d'un nouvel élève</u> , veuiller créer un dossier d'inscription en cliquant sur le bouton<br>ci-dessous.<br>Une fois votre demande complète et soumise, votre dossier sera traité par l'administration. Vous pourrez vous reconnecter à tout<br>moment sur Eduka afin d'être informé de l'évolution de votre dossier. |                                                                                                    |                                                                                                    |                                                                                                    |                                                                                                    |                                                                                                    |                                                                                                    |  |  |  |  |  |
| Radiation                 |                                                                                                    |                                                                                                    |                                                                                                    |                                                                                                    |                                                                                                    |                                                                                                    |                                                                                                    |  |  |  |  |  |
| Portail Finance           |                                                                                                    |                                                                                                    |                                                                                                    |                                                                                                    |                                                                                                    |                                                                                                    |                                                                                                    |  |  |  |  |  |
| E-mails et contact        | + Créer un                                                                                                    | € Créer un dossier pour un nouvel élève pour 2021/22                                                                                                    |                                                                                                    |                                                                                                    |                                                                                                    |                                                                                                    |                                                                                                    |  |  |  |  |  |
| Documents                 | 🕂 Créer un                                                                                                    | 😌 Créer un dossier pour un nouvel élève pour 2022/23                                                                                                    |                                                                                                    |                                                                                                    |                                                                                                    |                                                                                                    |                                                                                                    |  |  |  |  |  |
| Activités Extra-scolaires |                                                                                                    |                                                                                                    |                                                                                                    |                                                                                                    |                                                                                                    |                                                                                                    |                                                                                                    |  |  |  |  |  |
| Restauration scolaire     |                                                                                                    |                                                                                                    |                                                                                                    |                                                                                                    |                                                                                                    |                                                                                                    |                                                                                                    |  |  |  |  |  |
| Transport scolaire        |                                                                                                    |                                                                                                    |                                                                                                    |                                                                                                    |                                                                                                    |                                                                                                    |                                                                                                    |  |  |  |  |  |
|                           |                                                                                                    |                                                                                                    |                                                                                                    |                                                                                                    |                                                                                                    |                                                                                                    |                                                                                                    |  |  |  |  |  |
|                           |                                                                                                    |                                                                                                    |                                                                                                    |                                                                                                    |                                                                                                    |                                                                                                    |                                                                                                    |  |  |  |  |  |
|                           |                                                                                                    |                                                                                                    |                                                                                                    |                                                                                                    |                                                                                                    |                                                                                                    |                                                                                                    |  |  |  |  |  |
|                           |                                                                                                    |                                                                                                    |                                                                                                    |                                                                                                    |                                                                                                    |                                                                                                    |                                                                                                    |  |  |  |  |  |
|                           | →     C     ↓       Accueil       Parent d'élève     ✓       Nouvelle inscription       Réinscription       Radiation       Portail Finance       E-mails et contact       Documents       Activités Extra-scolaires       Restauration scolaire       Transport scolaire                                                                                             | <ul> <li>→ C</li> <li>→ C</li></ul> | C Accueil Parent d'élève Nouvelle inscription Réinscription Radiation Portail Finance E-mails et contact Documents Activités Extra-scolaires Restauration scolaire Transport scolaire | <ul> <li>→ C</li> <li>→ C</li> <li>→ Accueil</li> <li>Parent d'élève</li> <li>→</li> <li>Nouvelle inscription</li> <li>Réinscription</li> <li>Radiation</li> <li>Portail Finance</li> <li>E-mails et contact</li> <li>Documents</li> <li>Activités Extra-scolaires</li> <li>Restauration scolaire</li> <li>Transport scolaire</li> </ul> | C C Accuell Parent d'élève Nouvelle inscription Réinscription Radiation Portail Finance E-mails et contact Documents Activités Extra-scolaires Restauration scolaire Transport scolaire | C C <p< th=""><th><ul> <li>C</li> <li>Accueil</li> <li>Parent d'élève</li> <li>Nouvelle inscription</li> <li>Réinscription</li> <li>Radiation</li> <li>Portail Finance</li> <li>E-mails et contact</li> <li>Documents</li> <li>Activités Extra-scolaires</li> <li>Restauration scolaire</li> <li>Créer un dossier pour un nouvel élève pour 2021/22</li> <li>Créer un dossier pour un nouvel élève pour 2022/23</li> </ul></th></p<> | <ul> <li>C</li> <li>Accueil</li> <li>Parent d'élève</li> <li>Nouvelle inscription</li> <li>Réinscription</li> <li>Radiation</li> <li>Portail Finance</li> <li>E-mails et contact</li> <li>Documents</li> <li>Activités Extra-scolaires</li> <li>Restauration scolaire</li> <li>Créer un dossier pour un nouvel élève pour 2021/22</li> <li>Créer un dossier pour un nouvel élève pour 2022/23</li> </ul> |  |  |  |  |  |

Une fenêtre s'ouvre. Il faut compléter l'identité de l'enfant (1), le niveau dans la partie établissement : maternelle, élémentaire, collège ou lycée (2), le niveau (3) et enfin la section. Puis vous valider votre choix en cliquant sur le bouton orange OK (4).

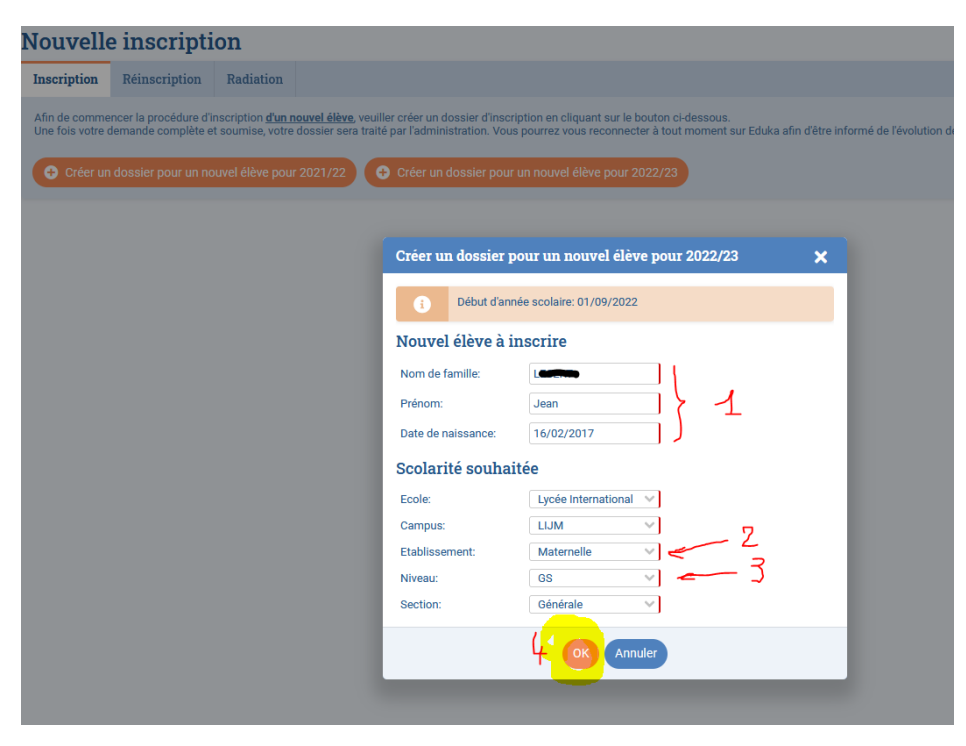

### Etape 2 : Compléter le dossier de l'élève

Une fenêtre contenant 8 onglets s'ouvre :

- 1 : vérifier le nom de l'enfant
- 2 : Les onglets marqués en rouge ne sont pas complets
- 3 : Les onglets complets passent au vert
- 4 : Tous les champs obligatoires sont marqués par un liseré rouge : Il faut les remplir.

5 : un compteur situé en haut à droite vous indique les champs qu'il reste à compléter. En passant la souris dessus, une fenêtre contextuelle bleue s'ouvre et vous dit très exactement la donnée qu'il manque.

SURTOUT, en bas de chaque onglet, il y a un bouton enregistrer, pensez à le faire pour chaque onglet qui passera au vert.

|                                                                                                    | Parent délève 🔶 🤌 😯 🕞                                                                                                    |  |  |  |  |  |  |  |  |
|----------------------------------------------------------------------------------------------------|----------------------------------------------------------------------------------------------------|--|--|--|--|--|--|--|--|
| Jean Inscription                                                                                                    | 🚓 Eduka Suite » Admission » 🦢 —                                                                                                    |  |  |  |  |  |  |  |  |
| Bienvenue sur le formulaire d'inscription. Merci de saisir l'ensemble des informations demandées sur chacun des onglets.<br>Vous pouvez à tout moment enregistrer les informations déjà saisies pour continuer ou terminer plus tard.<br>Une fois toutes les informations fournies, veuillez valider le formulaire afin d'en notifier l'établissement.                                                                                                    | A COMPLÉTER 17                                                                                                    |  |  |  |  |  |  |  |  |
| Envoyer le dossier d'inscription                                                                                                    | 5                                                                                                    |  |  |  |  |  |  |  |  |
| Elève ÀREMELR Responsables ÀREMELR Scolarité ÀREMEUR Finance ÀREMELR Famille CC Services ÀREMELR Autres contact                                                                                                    | s or Justificatifs Arearum                                                                                                    |  |  |  |  |  |  |  |  |
| Les champs marqués d'un trait rouge sont obligatoires. Le bouton Envoyer le dossier apparaîtra lorsque toutes les données seront saisies.                                                                                                    |                                                                                                    |  |  |  |  |  |  |  |  |
| État civil de l'élève         Nom de famille         Ectrie les prénoms dans Fordre de l'élat civil, en séparant bien les prénoms.         Ectrie les prénoms dans Fordre de l'élat civil, en séparant bien les prénoms.         Ectrie les prénoms dans Fordre de l'élat civil, en séparant bien les prénoms.         Prénom         Jean         Prénom 2         Prénom 3         Date de naissance         16/02/2017         Genre         Qarçon O Fille         Ville de haissance         Pays de naissance         Valionalité 1         Valionalité 2                                                                                                    | Photo d'identité         Marci de mettre en ligne une photo d'identité récente de votre enfant, sur fond clair.         Image: Construction of the photo DDENTITE         Ajouter         Jourder         October de la développement de projets pédagogiques divers, l'établissement peut être amené à utiliser, occasionnellement, sur les sortes pédagogiques divers, l'établissement peut être amené à utiliser, occasionnellement, sur les sortes pédagogiques divers, l'établissement peut être amené à utiliser, occasionnellement, sur les sortes pédagogiques divers, l'établissement peut être amené à utiliser, occasionnellement, sur les sortes pédagogiques, des enregistrements audio et vidéo faits en classe ou à l'occasion de sortes pédagogiques, des productions d'éthers.         Ces édéments en ét à réclérie de rélablissement de ces photos, twitter, site web de l'établissement, blogs de classe, yearbook, twitter, site web de l'établissement, blogs de classe, yearbook, twitter, site web de l'établissement, blogs d |  |  |  |  |  |  |  |  |
| Langues Langue maternelle 1  Langue maternelle 2  Langue partie 1  Langue partie 1  Langue | Jautorise ces utilisations et dans ce contexte, je renonce à toute forme de rémunération ainsi qu'à tout recours ou poursuite de<br>quelque autre que ce soit à l'encontre de rélationsement. Je peux à tout moment vérifier l'usage qui est fait de ces éléments et dispose du<br>droit de retrait des photos ou de film/photo, si je le juge utile.<br>Jautorise ces<br>utilisations IO Oui O Non                                                                                                    |  |  |  |  |  |  |  |  |

#### Etape 3 : Envoyer le dossier de l'élève (Très important)

Lorsque tous les onglets sont passés au vert, une fenêtre de couleur verte (1) s'ouvre automatiquement en haut de la page.

Cliquer sur le bouton orange « Envoyer le dossier d'inscription »

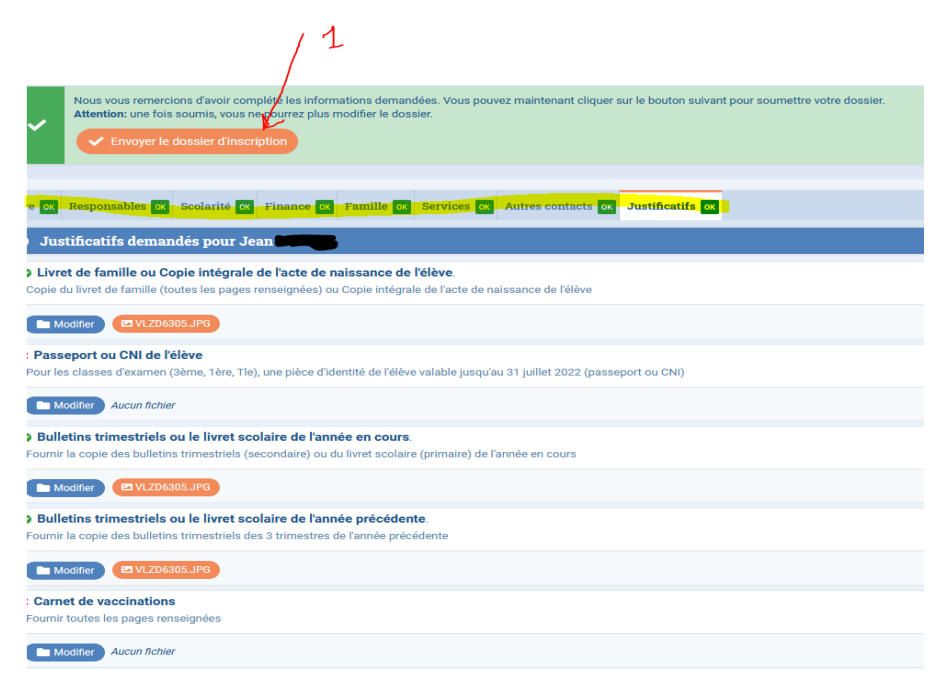

Une dernière fenêtre rouge s'ouvre pour valider les conditions d'inscription du lycée

- 1 : cochez la case
- 2 : cliquez sur le bouton orange OK.

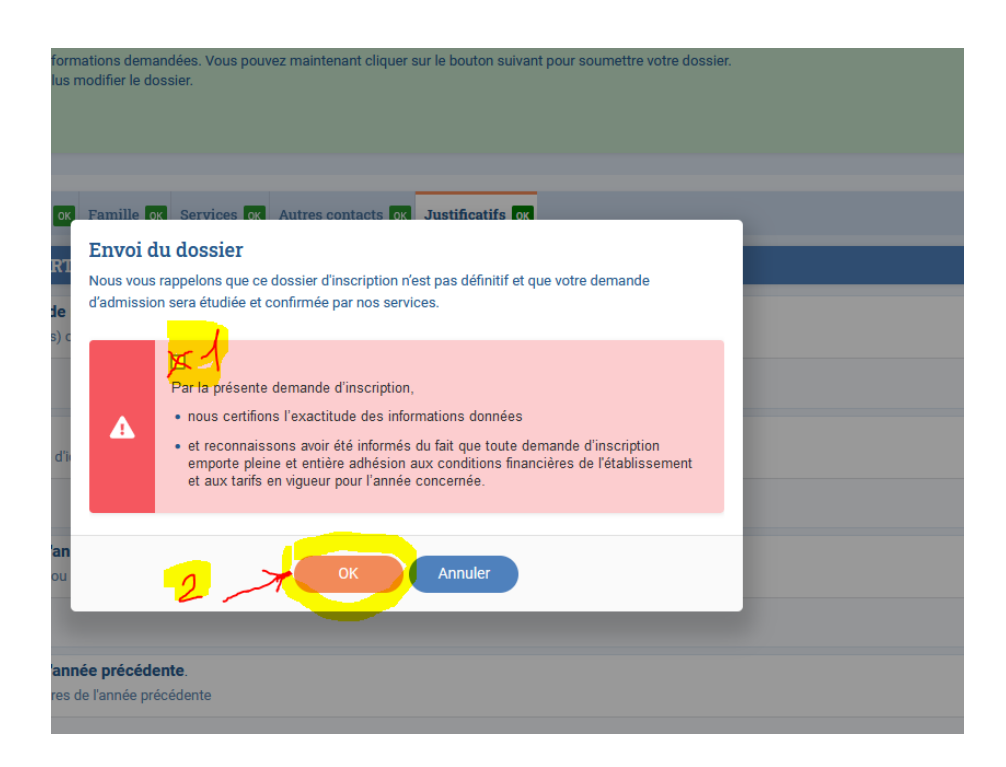

## Etape 4 : Vérifier le dossier de l'élève

Vous pouvez vérifier ensuite que le dossier est bien envoyé en revenant sur la fenêtre de départ.

| Iouvelle                          | e inscripti                                 | on                                                      |                                 |                               |                            |                           |                        |                          |                         |                         |                       |                 |           |                |
|-----------------------------------|---------------------------------------------|---------------------------------------------------------|---------------------------------|-------------------------------|----------------------------|---------------------------|------------------------|--------------------------|-------------------------|-------------------------|-----------------------|-----------------|-----------|----------------|
| Inscription                       | Réinscription                               | Radiation                                               |                                 |                               |                            |                           |                        |                          |                         |                         |                       |                 |           |                |
| Afin de comme<br>Une fois votre c | ncer la procédure d'i<br>lemande complète e | nscription <u>d'un nouvel</u><br>t soumise, votre dossi | <u>élève</u> , ve<br>er sera tr | euiller crée<br>raité par l'a | er un dossi<br>administrat | ier d'inscr<br>tion. Vous | iption en<br>s pourrez | n cliquant<br>z vous rec | sur le bou<br>connecter | iton ci-de<br>à tout mo | ssous.<br>oment sur E | duka afin       | d'être ir | nformé de l'év |
| 🔗 Jules I                         | KY                                          |                                                         |                                 |                               |                            |                           |                        |                          |                         |                         |                       |                 |           |                |
|                                   |                                             |                                                         |                                 |                               |                            |                           |                        |                          |                         | Den                     | Cossier env           | ription<br>/oyé |           |                |
| 🕂 Créer un                        | dossier pour un no                          | ouvel élève pour 2021                                   | /22                             | 🕂 Crée                        | er un doss                 | sier pour                 | un nouv                | vel élève                | pour 202                | 2/23                    |                       |                 |           |                |
|                                   |                                             |                                                         |                                 |                               |                            |                           |                        |                          |                         |                         |                       |                 |           |                |

Tout changement de statut de dossier sera situé ici.